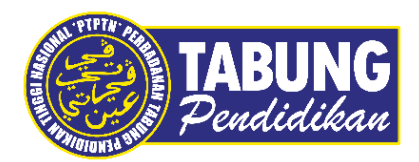

# Panduan Pengguna

Pembayaran Pinjaman dan Deposit Simpanan Melalui Aplikasi JomPAY

VERSI 1.0

**Disediakan oleh:** 

Bahagian Pembangunan Aplikasi dan Sokongan Jabatan Teknologi Maklumat Perbadanan Tabung Pendidikan Tinggi Nasional

|                                                                                                    | UTAMA KORPORAT PRODUK KAMI ¥ HUBUNG                                                                                                    | DI - GALERI SOALAN LAZIM                                                                                                    |
|----------------------------------------------------------------------------------------------------|----------------------------------------------------------------------------------------------------|----------------------------------------------------------------------------------------------------|
|                                                                                                    | BAYARAN BALIK<br>e-Perkhidmatan                                                                                                    |                                                                                                    |
| Semakan Kategori<br>Penstrukturan Semula<br>Pinjaman<br>Semakan penstrukturan semula<br>pinjaman melikatkan dua (2) kategori<br>beriut:<br>i. Penstrukturan semula pinjaman<br>secara automitik atau<br>ii. Penstrukturan semula pinjaman<br>melalui rundingan | Semakan Insentif Bayaran<br>Balik Pinjaman PTPTN Anak<br>Sarawak<br>Salawjutnya                                                                                   | Penyata Pinjaman<br>Semakan penyata pinjaman ujrah dan<br>konvemional secara dalam talian<br>Satarjatnya                                      |
| Portal Majikan Online<br>Portal bagi pembayaran pelapasan<br>cuda kepada majikan dan bayaran balik<br>pelaman serta ampanan secara<br>pelaman gi dah majikan<br>Kalagidaya                                                                                     | Semakan JomPAY<br>Semak 'Biler Cody' bayaran balik dan<br>deposit SSFN anda<br>Balanjotnya                                                                        | <b>MyPay</b><br>Bayaran balik pinjaman secara online<br>dengan menggunakan mobile web<br>Satarjataya                                          |
| Razer Cash @ 7-Eleven<br>Bayaran balik pirijaman melalui Razer<br>Cash<br>Selangkdaya                                                                                                    | Pengecualian Ujazah Kelas<br>Pertama<br>Permohonan pengecualian bayaran<br>bala pinjaman juata hugina muda<br>kelas pertama aku seturari dungannya<br>Setanjutnya | Semakan Serahan Wang<br>Tidak Dituntut (WTD)<br>Semakan bermula 11 September 2020<br>Seterjatma                                               |
| Permohonan Debit Terus<br>Mohon debit terus secara dalam talian<br>Selangkinya                                                                                                    | Permohonan Potongan Gaji<br>Mohon potongan gaji secara dalam<br>talian<br>Selanjotnya                                                                             | Pengesahan Baki Pinjaman/<br>Surat Penyelesaian Hutang<br>Permohonan penyelesaian baki hutang<br>dan surat penyelesaian hutang<br>Batanjatnya |

#### LANGKAH 1:

- Klik pada pautan e-perkhidmatan bayaran balik <u>https://www.ptptn.gov.my/e-perkhidmatan-bayaran-balik/</u> atau e-perkhidmatan simpan sspn <u>https://www.ptptn.gov.my/simpan-sspn/e-perkhidmatan-simpan-sspn/</u>
- ✓ Klik pada menu Semakan JomPAY

| Deudidikau Perdidikau                                           |
|-----------------------------------------------------------------|
| JomPAY PTPTN<br>Selasa, 12 April, 2022 (8:50:52 Pagi)           |
| Q SILA MASUKKAN NO KP AWAM                                      |
| *Bayaran Balik Pinjaman , Simpan SSPN Prime & Simpan SSPN Plus. |
| Manual Pengguna    Soalan Lazim                                 |
|                                                                 |
|                                                                 |
| Debuterer These Bandidies Teach Marinet (MA                     |
| Perbadanan Tabung Penalakan Tinggi Nasiona-2010                 |
|                                                                 |
|                                                                 |
|                                                                 |
|                                                                 |

## LANGKAH 2:

✓ Masukkan nombor kad pengenalan peminjam/pendeposit

| TABUNG<br>Pendidikan |                                               |                                                                                                    |
|----------------------|-----------------------------------------------|----------------------------------------------------------------------------------------------------|
|                      | PINJAMAN                                      | NUJRAH                                                                                                    |
| No Kad Pengenalan    | Peringkat Pengajian                           | Rujukan JomPAY                                                                                                    |
|                      | IJAZAH PERTAMA SEPENUH MASA                   | Biller Code: 34975<br>Ref-1: 212<br>Ref-2: NOMBOR TELEFON ANDA<br>JomPAY online di Perbankan Internet dan Telefon Mudah<br>Alih dengan akaun semasa, simpanan atau kad kredit |
|                      |                                               |                                                                                                    |
|                      | DEPOSIT SIMPA                                 | IN SSPN PLUS                                                                                                    |
| No Kad Pengenalan    | No Akaun                                      | Rujukan JomPAY                                                                                                    |
|                      | 2018                                          | Biller Code: 99960<br>Ref-1: 2016:<br>Ref-2: NOMBOR TELEFON ANDA<br>JomPAY online di Perbankan Internet dan Telefon Mudah<br>Alih dengan akaun semasa atau simpanan           |
|                      | KEME                                          | 3ALI                                                                                                    |
|                      | Klik di sini untuk 4<br>Klik di sini untuk ma | 40 bank terlibat.<br>Inual penggunaan.                                                                                                    |
|                      | Sekiranya terdapat sebarang pertanyaan, sila  | a hubungi Careline PTPTN(03-2193 3000).                                                                                                    |
|                      |                                               | Perbadanan Tabung Pendidikan Tinggi Nasional-2016                                                                                                    |

# LANGKAH 3:

- Paparan akan menunjukkan maklumat rujukan JomPAY peminjam/pendeposit
- ✓ Biller Code dan Ref-1 berbeza mengikut produk Pinjaman (Konvensional), Pinjaman (Ujrah), Simpan SSPN Prime dan Simpan SSPN Plus

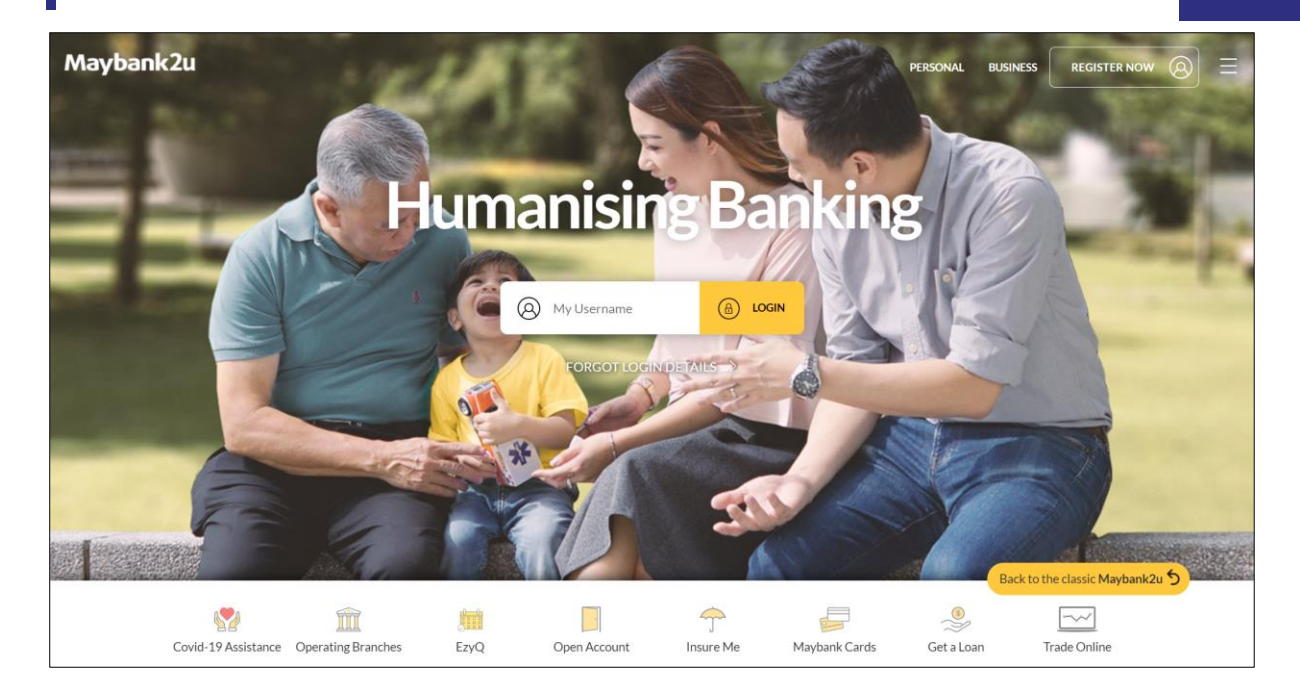

### LANGKAH 4:

- ✓ Klik pada pautan https://www.maybank2u.com.my/home/m2u/common/login.do
- ✓ Log masuk ke dalam aplikasi web Maybank2u

| Maybank2u                      | 12/                         | 1/                 |                                                             | MY ACCOUNTS                                                                | PAY & TRANSFER | APPLY | CONTACT US |
|--------------------------------|-----------------------------|--------------------|-------------------------------------------------------------|----------------------------------------------------------------------------|----------------|-------|------------|
| 📅 Your last login was on Mond. | ay, 11 April 2022 at 10:13: | 48                 | E                                                           |                                                                            |                |       |            |
|                                | ACCOUNTS                    | CARDS<br>RM        | LOANS                                                       | WEALTH                                                                     |                |       |            |
|                                | МАЕ                         |                    |                                                             | Savings Account-i                                                          |                |       |            |
|                                | RM 0.00                     |                    |                                                             | -                                                                          |                |       |            |
|                                |                             | Plan, create and t | Get more from<br>rrack your financia<br>Get start<br>Create | n your money!<br>al goals with the Goals Savings Pl<br>ed today!<br>Goal + | an             |       |            |

# LANGKAH 5:

✓ Selepas log masuk, klik pada menu "PAY & TRANSFER"

#### Pembayaran Pinjaman dan Deposit Simpanan Melalui Aplikasi JomPAY

| Maybank2u | 2022 at 16:26:35 |                     |             | MY ACCOUNTS PRY & TRAN | STER APPLY CONTACT US |  |
|-----------|------------------|---------------------|-------------|------------------------|-----------------------|--|
|           | PAY              | TRA                 | NSFER       | RELOAD                 |                       |  |
|           | Pay From         | Savings Account-i   | Available E | Balance                |                       |  |
|           | Pay To           | Payee               |             | ~                      |                       |  |
|           |                  | Pavee<br>JomPAY     |             |                        |                       |  |
|           | 14 F             |                     |             |                        |                       |  |
|           | My Favorites     | + Add New Favourite |             |                        |                       |  |
|           |                  |                     |             |                        |                       |  |
|           |                  |                     |             |                        |                       |  |

# LANGKAH 6:

✓ Klik pada ruangan "Pay To" dan pilih "JomPAY"

| Maybank2u                                      |               | (HII)               |         |              | R APPLY CONTACT US             |
|------------------------------------------------|---------------|---------------------|---------|--------------|--------------------------------|
| 👩 Your last login was on Tuesday, 12 April 202 | 2 at 09:14:01 |                     |         |              | 11/                            |
|                                                | PAY           | Т                   | RANSFER | RELOAD       |                                |
|                                                | Pay From      | Savings Account-i   | Avail   | able Balance |                                |
|                                                | Pay To        | JomPAY              |         | ~            |                                |
|                                                | 1             | 34975               |         | Press Enter  |                                |
|                                                |               |                     |         |              |                                |
|                                                | My Favorites  | Add New Envourite   |         |              |                                |
|                                                |               | + Addition (avoince |         |              |                                |
|                                                |               |                     |         |              |                                |
|                                                |               |                     |         |              | × Tap me if you need some help |

#### LANGKAH 7:

- ✓ Masukkan nombor *Biller Code*. Rujuk pada paparan Langkah 3
- ✓ Klik menu "Press Enter"

#### Pembayaran Pinjaman dan Deposit Simpanan Melalui Aplikasi JomPAY

| Maybank2u                                      |               |     |                          |                | MY AC | COUNTS PAY & TRANSFER | APPLY CONTACT US             |   |
|------------------------------------------------|---------------|-----|--------------------------|----------------|-------|-----------------------|------------------------------|---|
| 👸 Your last login was on Monday, 11 April 2022 | 2 at 10:13:48 |     | Pay To JomPAY (34975)    |                | ×     |                       |                              |   |
|                                                | PAY           |     | Ref-1                    |                |       | RELOAD                |                              |   |
|                                                | Pay From      | Sav | Ref-2                    |                |       | ~                     |                              |   |
|                                                | Pay To        | Jor | Pay Amount               |                |       | ~                     |                              |   |
|                                                | 1             |     | Effective Date           | 11 April, 2022 |       | Press Enter           |                              |   |
|                                                | My Favorites  | ·   | I hereby agree to the Te | Set Recurring  | W 5   |                       |                              |   |
|                                                |               |     |                          |                |       |                       | Tap me if you need some help | 8 |

## LANGKAH 8:

LANGKAH 9:

- ✓ Masukkan maklumat Ref-1, Ref-2 dan amaun bayaran/deposit. Rujuk pada paparan Langkah 3
- ✓ Klik pada ikon "radio button" untuk terma dan syarat (Terms and Conditions)
- ✓ Klik pada butang "PAY"

| Maybank2u                              |                                                                |                     | MY ACCOUNTS PAY & TRANSFER   | APPLY CONTACT US |
|----------------------------------------|----------------------------------------------------------------|---------------------|------------------------------|------------------|
| 📅 Your last login was on Monday, 11 Ap | pril 2022 at 10:13:48                                          |                     |                              |                  |
|                                        | PAY                                                            | TRANSFER            | RELOAD                       |                  |
|                                        | Pay From Savings Account-i                                     |                     | Available Balance            |                  |
|                                        | Pay To <b>PINJAMAN UJRAH</b><br>via PINJAMAN UJRAH<br>RM 10.00 |                     | 2                            |                  |
|                                        | Biller Code<br>Effective date<br>Ref-1<br>Ref-2                |                     | 34975<br>Today 11 April 2022 |                  |
|                                        | Total Amount                                                   |                     | RM 10.00                     |                  |
|                                        | Please confirm the details                                     | Secure Verification | REQUEST                      |                  |
|                                        |                                                                |                     |                              | 8                |

# ✓ Klik butang "Request" untuk mengesahkan bayaran

| Maybank2u | vil 2022 at 09:41:16                                                         |                                                                                                    | MY ACCOUNTS PAY & TRANSFE | APPLY CONTACT US |   |
|-----------|------------------------------------------------------------------------------|----------------------------------------------------------------------------------------------------|---------------------------|------------------|---|
|           | PAY                                                                          | TRANSFER                                                                                                    | RELOAD                    |                  |   |
|           | Pay From Savings Account-i                                                   |                                                                                                    | Available Balance         |                  |   |
|           | Pay To <b>PINJAMAN UJRAH</b><br>via PINJAMAN UJRAH<br>RM 10.00               |                                                                                                    |                           |                  |   |
|           | Biller Code                                                                  |                                                                                                    | 34975                     |                  |   |
|           | Effective date                                                               |                                                                                                    | Today 12 April 2022       |                  |   |
|           | Ref-2                                                                        |                                                                                                    |                           |                  |   |
|           | Total Amount                                                                 |                                                                                                    | RM 10.00                  |                  |   |
|           | Check your Secure2u<br>Didn't get the push notifi<br>Need more help? Click H | registered device and approve it within 50 seconds<br>cation? Launch the MAE or M2U MY app, tap Menu > Secure2u to a<br>ere | approve it. 40 seconds    |                  |   |
|           |                                                                              |                                                                                                    |                           |                  | R |

#### LANGKAH 10:

✓ Notifikasi bagi pengesahan bayaran akan dihantar melalui aplikasi M2U MY

| Maybank2u                              |                                                           |          | MY ACCOUNTS PAY & TRANSFER                                              | APPLY CONTACT US |
|----------------------------------------|-----------------------------------------------------------|----------|-------------------------------------------------------------------------|------------------|
| 💮 Your last login was on Monday, 11 Ap | pril 2022 at 10:13:48                                     |          |                                                                         |                  |
|                                        | PAY                                                       | TRANSFER | RELOAD                                                                  |                  |
|                                        | Pay From Savings Account-i                                |          | Available Balance                                                       |                  |
|                                        | Pay To PINJAMAN UJRAH     via PINJAMAN UJRAH     RM 10.00 |          | 😭 Add to Favourite                                                      |                  |
|                                        | Biller Code<br>Effective date                             |          | Today 11 April 2022                                                     |                  |
|                                        | Ref-1<br>Ref-2<br>JomPAY Reference ID                     |          |                                                                         |                  |
|                                        | Reference ID                                              |          |                                                                         |                  |
|                                        | Total Amount                                              |          | RM 10.00                                                                |                  |
|                                        | Transaction Successful!                                   |          | Committed on Monday 11 Anril 2022 15:41:15 SAVE RECEIPT [1] NEW PAYMENT |                  |
|                                        |                                                           |          |                                                                         | 8                |
|                                        |                                                           |          |                                                                         |                  |

#### LANGKAH 11:

✓ Paparan transaksi yang telah BERJAYA

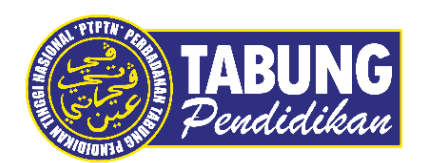

# Peluang Kejayaan Anda

www.ptptn.gov.my